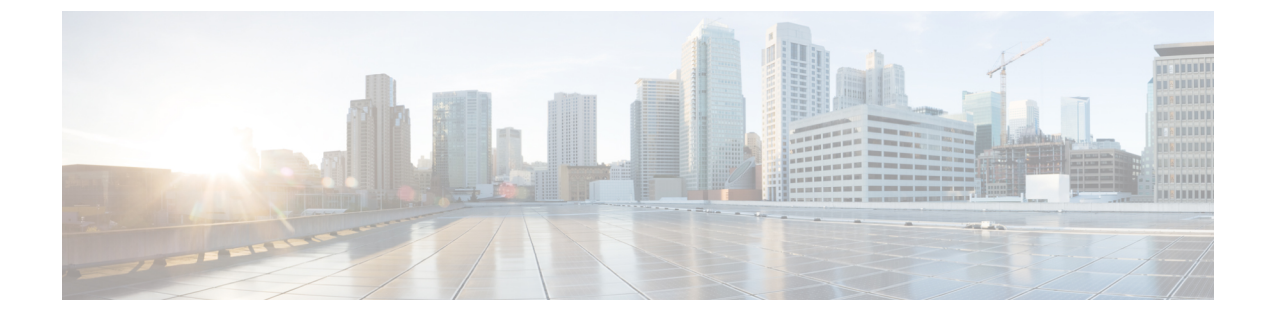

# バックアップと復元

- UCS でのバックアップの操作, 1 ページ
- ・ バックアップ操作の考慮事項と推奨事項, 1 ページ
- バックアップ操作とインポート操作に必要なユーザロール, 3 ページ
- バックアップ操作の作成, 3 ページ
- バックアップ操作の実行,8ページ
- バックアップ操作の変更, 9 ページ
- ・1 つまたは複数のバックアップ操作の削除, 10 ページ
- バックアップタイプ, 10 ページ
- ・システムの復元, 22 ページ

# UCS でのバックアップの操作

Cisco UCS Manager からバックアップを実行する場合は、システム設定全体またはその一部のス ナップショットを作成し、そのファイルをネットワーク上の場所にエクスポートします。Cisco UCS Manager を使用してサーバにデータをバックアップすることはできません。

バックアップは、システムが起動されて動作している間に実行できます。バックアップ操作では、 管理プレーンからの情報だけが保存されます。バックアップは、サーバまたはネットワークトラ フィックには影響しません。

# バックアップ操作の考慮事項と推奨事項

バックアップ操作を作成する前に、次のことを考慮してください。

#### バックアップの場所

バックアップ場所とは、Cisco UCS Manager でバックアップ ファイルをエクスポートする ネットワーク上の宛先またはフォルダのことです。バックアップ操作は、バックアップファ イルを保存する場所ごとに1つしか保持できません。

#### バックアップ ファイル上書きの可能性

ファイル名を変更しないでバックアップ操作を再実行すると、サーバ上にすでに存在する ファイルが Cisco UCS Manager によって上書きされます。既存のバックアップファイルが上 書きされるのを回避するには、バックアップ操作内のファイル名を変更するか、既存のファ イルを別の場所にコピーします。

#### バックアップの複数のタイプ

同じ場所に対して複数種類のバックアップを実行し、エクスポートできます。バックアップ 操作を再実行する前に、バックアップタイプを変更します。識別を容易にし、また既存の バックアップファイルが上書きされるのを回避するために、ファイル名を変更することを 推奨します。

### スケジュール バックアップ

バックアップ操作を前もって作成し、そのバックアップの実行準備が整うまで管理状態を無 効のままにしておくことはできます。Cisco UCS Manager は、バックアップ操作の管理状態 がイネーブルに設定されるまで、バックアップ操作を実行したり、コンフィギュレーション ファイルを保存したり、エクスポートしたりしません。

#### 増分バックアップ

差分バックアップは実行できません。

#### 完全な状態のバックアップの暗号化

パスワードなどの機密情報がクリア テキストでエクスポートされることがないように、完 全な状態のバックアップは暗号化されます。

### バックアップ ポリシーと構成のエクスポート ポリシーの FSM タスク

[Policy Backup & Export] タブでバックアップ ポリシーと設定エクスポート ポリシーの両方 を設定し、両方のポリシーに同じホスト名を使用すると、Cisco UCS Manager は[Backup Configuration] ページで1つのバックアップ操作のみを作成して両方のタスクを実行します。 それぞれのポリシー実行には、個別の FSM タスクがありません。

各ポリシーの個別の FSM タスクを表示するには、DNS サーバに同じ FTP/TFTP/SCP/SFTP サーバを指すようにホスト名エイリアスを作成できます。次に、バックアップ ポリシーに 1 つのホスト名を使用し、設定エクスポート ポリシーに別のホスト名を使用できます。

# バックアップ操作とインポート操作に必要なユーザロー ル

バックアップ操作とインポート操作を作成し、実行するには、管理ロールを持つユーザアカウン トが必要です。

# バックアップ操作の作成

### はじめる前に

バックアップ サーバの IPv4 アドレスまたは IPv6 アドレスおよび認証クレデンシャルを取得します。

手順

ſ

- ステップ1 [Navigation] ペインで [Admin] をクリックします。
- **ステップ2** [All] ノードをクリックします。
- ステップ3 [Work] ペインで、[General] タブをクリックします。
- **ステップ4** [Actions] 領域の [Backup Configuration] をクリックします。
- **ステップ5** [Backup Configuration] ダイアログボックスで、[Create Backup Operation] をクリックします。
- **ステップ6** [Create Backup Operation] ダイアログボックスで、次のフィールドに入力します。

| 名前                  | 説明                                                                                                    |
|---------------------|----------------------------------------------------------------------------------------------------|
| [Admin State] フィールド | 次のいずれかになります。                                                                                                    |
|                     | • [Enabled]: [OK] をクリックするとすぐに、Cisco UCS<br>Manager によってバックアップ操作が実行されます。                                                                                                    |
|                     | <ul> <li>[Disabled]: [OK] をクリックしても、Cisco UCS Manager に<br/>よってバックアップ操作は実行されません。このオプショ<br/>ンを選択すると、ダイアログボックスのすべてのフィール<br/>ドが表示されたままになります。ただし、[Backup<br/>Configuration]ダイアログボックスからバックアップを手動<br/>で実行する必要があります。</li> </ul> |

| 名前           | 説明                                                                                                    |
|--------------|----------------------------------------------------------------------------------------------------|
| [Type] フィールド | バックアップコンフィギュレーションファイルに保存された情<br>報。次のいずれかになります。                                                                                                    |
|              | <ul> <li>[Full state]:システム全体のスナップショットが含まれる<br/>バイナリファイル。このバックアップにより生成された<br/>ファイルを使用して、ディザスタリカバリ時にシステムを<br/>復元できます。このファイルにより、元のファブリックイ<br/>ンターコネクト上で設定を復元または再構築できます。ま<br/>た、別のファブリックインターコネクト上で設定を再現す<br/>ることもできます。このファイルは、インポートには使用<br/>できません。</li> </ul> |
|              | <ul> <li>(注) Full State バックアップ ファイルを使用した場合<br/>にのみ、バックアップ ファイルのエクスポート<br/>元のシステムと同じバージョンを実行している<br/>システムを復元できます。</li> </ul>                                                                                                    |
|              | <ul> <li>[All configuration]: すべてのシステム設定と論理設定が含まれる XML ファイル。このバックアップにより生成されたファイルを使用して、これらの設定を元のファブリックインターコネクトまたは別のファブリックインターコネクトにインポートできます。このファイルは、システムの復元には使用できません。このファイルには、ローカル認証されたユーザのパスワードは含まれません。</li> </ul>                                        |
|              | <ul> <li>[System configuration]: ユーザ名、ロール、ロケールなどの<br/>すべてのシステム設定が含まれるXMLファイル。このバッ<br/>クアップにより生成されたファイルを使用して、これらの<br/>設定を元のファブリックインターコネクトまたは別のファ<br/>ブリック インターコネクトにインポートできます。この<br/>ファイルは、システムの復元には使用できません。</li> </ul>                                     |
|              | <ul> <li>[Logical configuration]:サービスプロファイル、VLAN、<br/>VSAN、プール、ポリシーなどのすべての論理設定が含ま<br/>れる XML ファイル。このバックアップにより生成された<br/>ファイルを使用して、これらの設定を元のファブリックイ<br/>ンターコネクトまたは別のファブリックインターコネクト<br/>にインポートできます。このファイルは、システムの復元<br/>には使用できません。</li> </ul>                 |

I

Γ

| 名前                                 | 説明                                                                                                    |
|------------------------------------|----------------------------------------------------------------------------------------------------|
| [Preserve Identities] チェックボッ<br>クス | このチェックボックスは、バックアップ操作の[All Configuration]<br>および [System Configuration] タイプで選択されたままになり、<br>次の機能が提供されます。                                                                                                    |
|                                    | <ul> <li>[All Configuration]: vHBA、WWPN、WWNN、vNIC、<br/>MAC、UUIDなどのプールから取得したすべてのIDがバッ<br/>クアップファイルに保持されます。また、シャーシ、FEX、<br/>ラックサーバのIDと、シャーシ、FEX、ラックサーバ、<br/>IOM、ブレードサーバのユーザラベルも保持されます。<br/>(注) このチェックボックスが選択されていない場合、<br/>IDは再び割り当てられ、ユーザラベルは復旧後<br/>に失われます。</li> </ul> |
|                                    | <ul> <li>[System Configuration]:シャーシ、FEX、ラックサーバの<br/>IDと、シャーシ、FEX、ラックサーバ、IOM、ブレード<br/>サーバのユーザ ラベルがバックアップ ファイルに保持されます。</li> <li>(注) このチェックボックスが選択されていない場合、<br/>IDは再び割り当てられ、ユーザラベルは復旧後<br/>に失われます。</li> </ul>                                                           |
|                                    | このチェックボックスがバックアップ操作の [Logical<br>Configuration] で選択されている場合は、vHBA、WWPN、<br>WWNN、vNIC、MAC、UUID などのプールから取得したすべ<br>ての ID がバックアップ ファイルに保持されます。<br>(注) このチェックボックスが選択されていない場合、ID<br>は再び割り当てられ、ユーザ ラベルは復旧後に失わ<br>れます。                                                         |

| 名前                            | 説明                                                                                                    |
|-------------------------------|----------------------------------------------------------------------------------------------------|
| [Location of the Backup File] | バックアップファイルの保存場所。次のいずれかになります。                                                                                                    |
|                               | <ul> <li>[Remote File System]: バックアップ XML ファイルはリモー<br/>ト サーバに保存されます。Cisco UCS Manager GUI によっ<br/>て次に示すフィールドが表示され、リモートシステムのプ<br/>ロトコル、ホスト、ファイル名、ユーザ名、パスワードを<br/>指定できます。</li> </ul>                                                                                                    |
|                               | •[Local File System]: バックアップ XML ファイルはローカ<br>ルに保存されます。                                                                                                    |
|                               | <ul> <li>Java ベースの Cisco UCS Manager GUI に [Filename] フィー<br/>ルドおよび関連付けられた [Browse] ボタンが表示され、<br/>バックアップ ファイルの名前と場所を指定できます。</li> <li>(注) [OK] をクリックした後、場所は変更できません。</li> <li>HTML ベースの Cisco UCS Manager GUI に [Filename] フィー<br/>ルドが表示されます。バックアップ ファイルの名前を<br/>&lt;<i>filename</i>&gt;.xml 形式で入力します。ファイルがダウンロー<br/>ドされ、ブラウザの設定に応じた場所に保存されます。</li> </ul> |
| [Protocol] フィールド              | リモートサーバとの通信時に使用するプロトコル。次のいずれ<br>かになります。                                                                                                    |
|                               | • FTP                                                                                                    |
|                               | • TFTP                                                                                                    |
|                               | • SCP                                                                                                    |
|                               | • SFTP                                                                                                    |
|                               | •[USB A]:ファブリックインターコネクトAに挿入された<br>USB ドライブ。                                                                                                    |
|                               | このオプションは特定のシステム設定でしか使用できません。                                                                                                    |
|                               | •[USB B]:ファブリックインターコネクトBに挿入された<br>USB ドライブ。                                                                                                    |
|                               | このオプションは特定のシステム設定でしか使用できません。                                                                                                    |

| 名前                  | 説明                                                                                                    |
|---------------------|----------------------------------------------------------------------------------------------------|
| [Hostname] フィールド    | <ul> <li>バックアップファイルが格納されている場所のホスト名または</li> <li>IPアドレス(IPv4またはIPv6)。これは、サーバ、ストレージ</li> <li>アレイ、ローカルドライブ、またはファブリックインターコネクトがネットワーク経由でアクセス可能な任意の読み取り/書き込みメディアなどがあります。</li> </ul>                                                                                                    |
|                     | <ul> <li>(注) IPv4 または IPv6 アドレスではなくホスト名を使用する場合は、DNS サーバを設定する必要があります。<br/>Cisco UCS ドメインが Cisco UCS Central に登録されていないか、DNS 管理が[local]に設定されている場合、<br/>DNS サーバを Cisco UCS Manager に設定します。Cisco<br/>UCS ドメインがCisco UCS Central に登録されていないか、DNS 管理が [global] に設定されている場合は、<br/>Cisco UCS Central で DNS サーバを設定します。</li> </ul> |
| [Remote File] フィールド | バックアップ コンフィギュレーション ファイルのフル パス。<br>このフィールドには、ファイル名とパスを含めることができま<br>す。ファイル名を省略すると、バックアップ手順によって、ファ<br>イルに名前が割り当てられます。                                                                                                    |
| [User] フィールド        | システムがリモートサーバへのログインに使用する必要のある<br>ユーザ名。このフィールドは、プロトコルが TFTP または USB<br>の場合は適用されません。                                                                                                    |
| [Password] フィールド    | リモートサーバのユーザ名のパスワード。このフィールドは、<br>プロトコルが TFTP または USB の場合は適用されません。<br>Cisco UCS Manager ではこのパスワードは保存されません。その<br>ため、バックアップ操作をすぐにイネーブルにして、実行する<br>予定がない限り、このパスワードを入力する必要はありません。                                                                                                    |

- **ステップ7** [OK] をクリックします。
- ステップ8 Cisco UCS Manager に確認ダイアログボックスが表示されたら、[OK] をクリックします。
   [Admin State] フィールドをイネーブルに設定すると、Cisco UCS Manager によって、選択した設定タイプのスナップショットが取得され、ファイルがネットワークの場所にエクスポートされます。[Backup Configuration]ダイアログボックスの[Backup Operations] テーブルに、バックアップ操作が表示されます。
- ステップ9 (任意) バックアップ操作の進行状況を表示するには、次の操作を実行します。
  - a) [Properties] 領域に操作が表示されない場合、[Backup Operations] テーブルの操作をクリックします。
  - b) [Properties] 領域で、[FSM Details] バーの下矢印をクリックします。

[FSM Details] 領域が展開され、操作のステータスが表示されます。

**ステップ10** [OK] をクリックし、[Backup Configuration] ダイアログボックスを閉じます。 バックアップ操作は完了するまで実行し続けます。進捗を表示するには、[Backup Configuration] ダイアログボックスを再度開きます。

# バックアップ操作の実行

- ステップ1 [Navigation] ペインで [Admin] をクリックします。
- **ステップ2** [All] ノードをクリックします。
- **ステップ3** [Work] ペインで、[General] タブをクリックします。
- **ステップ4** [Actions] 領域の [Backup Configuration] をクリックします。
- ステップ5 [Backup Configuration]ダイアログボックスの [Backup Operations] テーブルで、実行するバックアップ操作をクリックします。
   選択されたバックアップ操作の詳細が [Properties] 領域に表示されます。
- **ステップ6** [Properties] 領域で、次のフィールドに値を入力します。
  - a) [Admin State] フィールドで、[Enabled] オプション ボタンをクリックします。
  - b) TFTPを除くすべてのプロトコルについて、ユーザ名に対応するパスワードを[Password]フィールドに入力します。
  - c) (任意) その他の使用可能なフィールドでコンテンツを変更します。
    - (注) スケジュール バックアップを毎週から毎日にリセットするなど、他のフィールドを変 更する場合は、ユーザ名とパスワードを再入力する必要があります。これを行わない と、FIのバックアップは失敗します。
- ステップ7 [Apply] をクリックします。
   Cisco UCS Manager は、選択された設定タイプのスナップショットを作成し、ファイルをネット ワークの場所にエクスポートします。[Backup Configuration] ダイアログボックスの [Backup Operations] テーブルに、バックアップ操作が表示されます。
- ステップ8 (任意) バックアップ操作の進捗状況を確認するには、[FSM Details] バーの下矢印をクリックします。
   [FSM Details] 領域が展開され、操作のステータスが表示されます。
- ステップ9 [OK] をクリックし、[Backup Configuration] ダイアログボックスを閉じます。 バックアップ操作は完了するまで実行し続けます。進捗を表示するには、[Backup Configuration] ダイアログボックスを再度開きます。

# バックアップ操作の変更

バックアップ操作を修正して、別のバックアップタイプのファイルをその場所に保存したり、前 のバックアップファイルが上書きされないようにファイル名を変更したりすることができます。

(注)

Full State バックアップ ファイルを使用した場合にのみ、バックアップ ファイルのエクスポー ト元のシステムと同じバージョンを実行しているシステムを復元できます。

- **ステップ1** [Navigation] ペインで [Admin] をクリックします。
- ステップ2 [All] ノードをクリックします。
- **ステップ3** [Work] ペインで、[General] タブをクリックします。
- **ステップ4** [Actions] 領域の [Backup Configuration] をクリックします。
- ステップ5 [Backup Configuration]ダイアログボックスの [Backup Operations] 領域で、変更するバックアップ操作をクリックします。
   選択されたバックアップ操作の詳細が [Properties] 領域に表示されます。バックアップ操作がディセーブル状態の場合、このフィールドはグレー表示されています。
- **ステップ6** [Admin State] フィールドで、[enabled] オプション ボタンをクリックします。
- **ステップ7** 該当するフィールドを変更します。 バックアップ操作をただちに実行する場合を除き、パスワードを入力する必要はありません。
- ステップ8 (任意) バックアップ操作を今すぐに実行しない場合は、[Admin State] フィールドの [disabled] オプション ボタンをクリックします。
- **ステップ9** [OK] をクリックします。

# 1つまたは複数のバックアップ操作の削除

手順

- ステップ1 [Navigation] ペインで [Admin] をクリックします。
- ステップ2 [All] ノードをクリックします。
- **ステップ3** [Work] ペインで、[General] タブをクリックします。
- **ステップ4** [Actions] 領域の [Backup Configuration] をクリックします。
- **ステップ5** [Backup Configuration] ダイアログボックスの [Backup Operations] テーブルで、削除するバックアップ操作をクリックします。

**ヒント** 操作の管理状態が [Enabled] に設定されている場合、テーブルでバックアップ操作をク リックすることはできません。

- **ステップ6** [Backup Operations] テーブルのアイコン バーの [Delete] アイコンをクリックします。
- **ステップ1** 確認ダイアログボックスが表示されたら、[Yes] をクリックします。
- **ステップ8** [Backup Configuration] ダイアログボックスで、次のいずれかをクリックします。

| オプション | 説明                                     |
|-------|----------------------------------------|
| Apply | ダイアログボックスを閉じずに、選択したバックアップ操作を削除し<br>ます。 |
| [OK]  | 選択したバックアップ操作を削除し、ダイアログボックスを閉じま<br>す。   |

# バックアップ タイプ

Cisco UCS Manager および Cisco UCS Central で、次のバックアップのタイプのうちの1つ以上を実行できます。

[Full state]:システム全体のスナップショットが含まれるバイナリファイル。このバックアップにより生成されたファイルを使用して、ディザスタリカバリ時にシステムを復元できます。このファイルにより、元のファブリックインターコネクト上で設定を復元または再構築できます。また、別のファブリックインターコネクト上で設定を再現することもできます。このファイルは、インポートには使用できません。

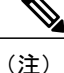

- E) Full State バックアップ ファイルを使用した場合にのみ、バックアップ ファイ ルのエクスポート元のシステムと同じバージョンを実行しているシステムを 復元できます。
- [All configuration]: すべてのシステム設定と論理設定が含まれるXMLファイル。このバック アップにより生成されたファイルを使用して、これらの設定を元のファブリックインターコ ネクトまたは別のファブリックインターコネクトにインポートできます。このファイルは、 システムの復元には使用できません。このファイルには、ローカル認証されたユーザのパス ワードは含まれません。
- [System configuration]: ユーザ名、ロール、ロケールなどのすべてのシステム設定が含まれる XMLファイル。このバックアップにより生成されたファイルを使用して、これらの設定を元 のファブリックインターコネクトまたは別のファブリックインターコネクトにインポート できます。このファイルは、システムの復元には使用できません。
- [Logical configuration]:サービスプロファイル、VLAN、VSAN、プール、ポリシーなどのすべての論理設定が含まれるXMLファイル。このバックアップにより生成されたファイルを使用して、これらの設定を元のファブリックインターコネクトまたは別のファブリックインターコネクトにインポートできます。このファイルは、システムの復元には使用できません。

# Full State バックアップ ポリシーの設定

### はじめる前に

バックアップ サーバの IPv4 アドレスまたは IPv6 アドレスおよび認証クレデンシャルを取得します。

- ステップ1 [Navigation] ペインで [Admin] をクリックします。
- **ステップ2** [All] ノードをクリックします。
- ステップ3 [Work] ペインで、[Backup and Export Policy] タブをクリックします。
- ステップ4 [Full State Backup Policy] 領域で、次のフィールドに入力します。

٦

| 名前               | 説明                                                                                                    |
|------------------|----------------------------------------------------------------------------------------------------|
| [Hostname] フィールド | ポリシーのバックアップファイルが格納されている場所のホス<br>ト名またはIPアドレス(IPv4またはIPv6)。これは、サーバ、<br>ストレージアレイ、ローカルドライブ、またはファブリック<br>インターコネクトがネットワーク経由でアクセス可能な任意の<br>読み取り/書き込みメディアなどがあります。                                                                                                    |
|                  | <ul> <li>(注) IPv4 または IPv6 アドレスではなくホスト名を使用する場合は、DNS サーバを設定する必要があります。</li> <li>Cisco UCS ドメインが Cisco UCS Central に登録されていないか、DNS 管理が [local] に設定されている場合、</li> <li>DNS サーバを Cisco UCS Manager に設定します。Cisco UCS ドメインがCisco UCS Central に登録されていないか、DNS 管理が [global] に設定されている場合は、</li> <li>Cisco UCS Central で DNS サーバを設定します。</li> </ul> |
| [Protocol] フィールド | リモートサーバとの通信時に使用するプロトコル。次のいずれ<br>かになります。                                                                                                    |
|                  | • FTP                                                                                                    |
|                  | • TFTP                                                                                                    |
|                  | • SCP                                                                                                    |
|                  | • SFTP                                                                                                    |
|                  | •[USB A]:ファブリックインターコネクトAに挿入された<br>USB ドライブ。                                                                                                    |
|                  | このオプションは特定のシステム設定でしか使用できません。                                                                                                    |
|                  | •[USB B]:ファブリックインターコネクトBに挿入された<br>USB ドライブ。                                                                                                    |
|                  | このオプションは特定のシステム設定でしか使用できません。                                                                                                    |
| [User] フィールド     | システムがリモートサーバへのログインに使用する必要のある<br>ユーザ名。このフィールドは、プロトコルが TFTP または USB<br>の場合は適用されません。                                                                                                    |
| [Password] フィールド | リモートサーバのユーザ名のパスワード。このフィールドは、<br>プロトコルが TFTP または USB の場合は適用されません。                                                                                                    |

ſ

| 名前                  | 説明                                                                                                    |
|---------------------|----------------------------------------------------------------------------------------------------|
| [Remote File] フィールド | ポリシーのバックアップファイルのフルパス。このフィールド<br>には、ファイル名とパスを含めることができます。ファイル名<br>を省略すると、バックアップ手順によって、ファイルに名前が<br>割り当てられます。                                                                                                    |
| [Admin State] フィールド | 次のいずれかになります。<br>•[Enabled]: Cisco UCS Manager は[Schedule] フィールドで指<br>定されたスケジュールを使用して、すべてのポリシー情報<br>をバックアップします。                                                                                                   |
|                     | •[Disabled]: Cisco UCS Manager はポリシー情報をバックアップしません。                                                                                                    |
| [Schedule] フィールド    | Cisco UCS Manager がポリシー情報をバックアップする頻度。                                                                                                    |
| [Max Files] フィールド   | Cisco UCS Manager が保持するバックアップファイルの最大数。<br>この値は変更できません。                                                                                                    |
| [Description] フィールド | <ul> <li>バックアップポリシーの説明。デフォルトの説明は [Database Backup Policy] です。</li> <li>256 文字以下で入力します。次を除く任意の文字またはスペースを使用できます。、(アクセント記号)、\(バックスラッシュ)、^(キャラット)、"(二重引用符)、=(等号)、&gt;(大なり)、&lt;(小なり)、または'(一重引用符)は使用できません。</li> </ul> |

**ステップ5** (任意) [Backup/Export Config Reminder] 領域で、次のフィールドに入力します。

| 名前                         | 説明                                                                                       |
|----------------------------|------------------------------------------------------------------------------------------|
| [Admin State] カラム          | 次のいずれかになります。                                                                             |
|                            | • [Enabled]:指定時間内にバックアップが実行されない場合、Cisco UCS Manager はエラーを発生させます。                         |
|                            | <ul> <li>[Disable]:指定時間内にバックアップが実行されない場合、<br/>Cisco UCS Manager はエラーを発生させません。</li> </ul> |
| [Remind Me After (days)] 列 | バックアップの実行に関するリマインダ通知を受け取るまでの<br>日数。1~365の整数を入力します。                                       |
|                            | デフォルト値は30日間です。                                                                           |

ステップ6 [Save Changes] をクリックします。

# All Configuration エクスポート ポリシーの設定

## はじめる前に

バックアップサーバの IPv4 アドレスまたは IPv6 アドレスおよび認証クレデンシャルを取得します。

- ステップ1 [Navigation] ペインで [Admin] をクリックします。
- **ステップ2** [All] ノードをクリックします。
- **ステップ3** [Work] ペインで、[Policy Backup & Export] タブをクリックします。
- ステップ4 [Config Export Policy] 領域で、次のフィールドに入力します。

| 名前               | 説明                                                                                                    |
|------------------|----------------------------------------------------------------------------------------------------|
| [Hostname] フィールド | 設定のバックアップファイルが格納されている場所のホスト名<br>または IP アドレス(IPv4 または IPv6)。これは、サーバ、ス<br>トレージ アレイ、ローカル ドライブ、またはファブリック イ<br>ンターコネクトがネットワーク経由でアクセス可能な任意の読<br>み取り/書き込みメディアなどがあります。                                                                                                    |
|                  | <ul> <li>(注) IPv4 または IPv6 アドレスではなくホスト名を使用する場合は、DNS サーバを設定する必要があります。<br/>Cisco UCS ドメインが Cisco UCS Central に登録されていないか、DNS 管理が [local] に設定されている場合、<br/>DNS サーバを Cisco UCS Manager に設定します。Cisco<br/>UCS ドメインがCisco UCS Central に登録されていないか、DNS 管理が [global] に設定されている場合は、<br/>Cisco UCS Central で DNS サーバを設定します。</li> </ul> |

Γ

| 名前                  | 説明                                                                                                    |
|---------------------|----------------------------------------------------------------------------------------------------|
| [Protocol] フィールド    | リモートサーバとの通信時に使用するプロトコル。次のいずれ<br>かになります。                                                                            |
|                     | • FTP                                                                                                    |
|                     | • TFTP                                                                                                    |
|                     | • SCP                                                                                                    |
|                     | • SFTP                                                                                                    |
|                     | •[USB A]:ファブリックインターコネクトAに挿入された<br>USB ドライブ。                                                                        |
|                     | このオプションは特定のシステム設定でしか使用できません。                                                                                       |
|                     | •[USB B]:ファブリック インターコネクトBに挿入された<br>USB ドライブ。                                                                       |
|                     | このオプションは特定のシステム設定でしか使用できません。                                                                                       |
| [User] フィールド        | システムがリモートサーバへのログインに使用する必要のある<br>ユーザ名。このフィールドは、プロトコルが TFTP または USB<br>の場合は適用されません。                                  |
| [Password] フィールド    | リモートサーバのユーザ名のパスワード。このフィールドは、<br>プロトコルが TFTP または USB の場合は適用されません。                                                   |
| [Remote File] フィールド | バックアップ コンフィギュレーション ファイルのフル パス。<br>このフィールドには、ファイル名とパスを含めることができま<br>す。ファイル名を省略すると、バックアップ手順によって、ファ<br>イルに名前が割り当てられます。 |
| [Admin State] フィールド | 次のいずれかになります。                                                                                                    |
|                     | •[Enabled]: Cisco UCS Manager は [Schedule] フィールドで指<br>定されたスケジュールを使用して、すべてのポリシー情報<br>をバックアップします。                    |
|                     | • [Disabled]: Cisco UCS Manager はポリシー情報をバックアッ<br>プしません。                                                            |
| [Schedule] フィールド    | Cisco UCS Manager がポリシー情報をバックアップする頻度。                                                                              |

| 名前                  | 説明                                                                                                    |
|---------------------|----------------------------------------------------------------------------------------------------|
| [Max Files] フィールド   | Cisco UCS Manager が保持する設定のバックアップファイルの<br>最大数。                                                                                            |
|                     | この値は変更できません。                                                                                                    |
| [Description] フィールド | 設定のエクスポート ポリシーの説明。デフォルトの説明は<br>[Configuration Export Policy] です。                                                                         |
|                     | 256 文字以下で入力します。次を除く任意の文字またはスペー<br>スを使用できます。、(アクセント記号)、\(バックスラッ<br>シュ)、^(キャラット)、"(二重引用符)、=(等号)、>(大<br>なり)、<(小なり)、または'(一重引用符)は使用できませ<br>ん。 |

| ス | テ | ッ | プ | 5 |
|---|---|---|---|---|
|   | • |   | - | _ |

(任意) [Backup/Export Config Reminder] 領域で、次のフィールドに入力します。

| 名前                         | 説明                                                                                       |
|----------------------------|------------------------------------------------------------------------------------------|
| [Admin State] カラム          | 次のいずれかになります。                                                                             |
|                            | <ul> <li>[Enabled]:指定時間内にバックアップが実行されない場合、Cisco UCS Manager はエラーを発生させます。</li> </ul>       |
|                            | <ul> <li>[Disable]:指定時間内にバックアップが実行されない場合、<br/>Cisco UCS Manager はエラーを発生させません。</li> </ul> |
| [Remind Me After (days)] 列 | バックアップの実行に関するリマインダ通知を受け取るまでの<br>日数。1~365の整数を入力します。                                       |
|                            | デフォルト値は30日間です。                                                                           |

**ステップ6** [Save Changes] をクリックします。

# インポート方法

次のいずれかの方法を使用して、Cisco UCS によるシステム設定のインポートおよびアップデートを実行できます。

•[Merge]:インポートされたコンフィギュレーションファイルの情報は、既存の設定情報と 比較されます。 矛盾が存在する場合、インポートされたコンフィギュレーションファイル の情報で Cisco UCS ドメインの情報が上書きされます。 •[Replace]:現在の設定情報が、インポートされたコンフィギュレーションファイルの情報で 一度に1つのオブジェクトについて置き換えられます。

## インポート設定

Cisco UCS からエクスポートされたコンフィギュレーションファイルをインポートできます。ファ イルは、同じ Cisco UCS からエクスポートされたものである必要はありません。

(注)

上位のリリースから下位のリリースに設定をインポートすることはできません。

インポート機能は、すべてのコンフィギュレーションファイル、システムコンフィギュレーショ ンファイル、および論理コンフィギュレーションファイルで使用できます。インポートは、シス テムがアップ状態で、稼働中に実行できます。インポート操作によって情報が変更されるのは、 管理プレーンだけです。インポート操作によって行われる一部の変更(サーバに割り当てられた vNICに対する変更など)により、サーバのリブートまたはトラフィックを中断する他の動作が行 われることがあります。

インポート操作はスケジュールできません。ただし、インポート操作を前もって作成し、そのインポートの実行準備が整うまで管理状態をディセーブルのままにしておくことはできます。Cisco UCSは、管理状態がイネーブルに設定されるまで、コンフィギュレーションファイルに対してインポート操作を実行しません。

インポート操作は、コンフィギュレーションバックアップファイルを保存する場所ごとに1つし か保持できません。

## インポート操作の作成

完全状態バックアップファイルはインポートできません。次のコンフィギュレーションファイル のいずれもインポートできます。

- •All コンフィギュレーション
- ・システム設定
- Logical コンフィギュレーション

## はじめる前に

コンフィギュレーションファイルをインポートするには、次の情報を収集します。

- バックアップサーバの IP アドレスおよび認証クレデンシャル
- ・バックアップファイルの完全修飾名

- ステップ1 [Navigation] ペインで [Admin] をクリックします。
- **ステップ2** [All] ノードをクリックします。
- ステップ3 [Work] ペインで、[General] タブをクリックします。
- ステップ4 [Actions] 領域で、[Import Configuration] をクリックします。
- **ステップ5** [Import Configuration] ダイアログボックスで、[Create Import Operation] をクリックします。
- **ステップ6** [Create Import Operation] ダイアログボックスで、次のフィールドに値を入力します。

| 名前                  | 説明                                                                                                    |
|---------------------|----------------------------------------------------------------------------------------------------|
| [Admin State] フィールド | 次のいずれかになります。                                                                                                    |
|                     | • [Enabled]: [OK] をクリックするとただちに、Cisco UCS<br>Manager によってバックアップ操作が実行されます。                                                                                                    |
|                     | <ul> <li>[Disabled]: [OK] をクリックしても、Cisco UCS Manager に<br/>よってバックアップ操作が実行されません。このオプショ<br/>ンを選択すると、ダイアログボックスのすべてのフィール<br/>ドが表示されたままになります。ただし、インポートは<br/>[Import Configuration] ダイアログボックスから手動で実行<br/>する必要があります。</li> </ul> |
| [Action] フィールド      | 次のいずれかになります。                                                                                                    |
|                     | •[Merge]:設定情報が既存の情報とマージされます。 競合<br>する場合、現在のシステム上の情報が、インポート設定<br>ファイル内の情報に置き換えられます。                                                                                                    |
|                     | •[Replace]:インポート設定ファイル内の各オブジェクトが<br>採用され、現在の設定内の対応するオブジェクトは上書き<br>されます。                                                                                                    |

I

Γ

| 名前                                     | 説明                                                                                                    |
|----------------------------------------|----------------------------------------------------------------------------------------------------|
| [Location of the Import File]<br>フィールド | インポートするバックアップファイルが置かれている場所。次<br>のいずれかになります。                                                                                                    |
|                                        | <ul> <li>[Remote File System]: バックアップXMLファイルはリモートサーバに保存されています。Cisco UCS Manager GUI によって次に示すフィールドが表示され、リモートシステムのプロトコル、ホスト、ファイル名、ユーザ名、パスワードを指定できます。</li> </ul>                                                                                                    |
|                                        | <ul> <li>[Local File System]: バックアップ XML ファイルはローカルに保存されています。Cisco UCS Manager GUI に<br/>[Filename] フィールドとそれに関連する [Browse] ボタンが表示され、インポートするバックアップファイルの名前と場所を指定できます。</li> </ul>                                                                                                    |
| [Protocol] フィールド                       | リモートサーバとの通信時に使用するプロトコル。次のいずれ<br>かになります。                                                                                                    |
|                                        | • FTP                                                                                                    |
|                                        | • TFTP                                                                                                    |
|                                        | • SCP                                                                                                    |
|                                        | • SFTP                                                                                                    |
|                                        | •[USB A]:ファブリックインターコネクトAに挿入された<br>USB ドライブ。                                                                                                    |
|                                        | このオプションは特定のシステム設定でしか使用できません。                                                                                                    |
|                                        | •[USB B]:ファブリックインターコネクトBに挿入された<br>USB ドライブ。                                                                                                    |
|                                        | このオプションは特定のシステム設定でしか使用できません。                                                                                                    |
| [Hostname] フィールド                       | コンフィギュレーションファイルのインポート元のホスト名、<br>IPv4 または IPv6 アドレス。                                                                                                    |
|                                        | <ul> <li>(注) IPv4 または IPv6 アドレスではなくホスト名を使用する場合は、DNS サーバを設定する必要があります。<br/>Cisco UCS ドメインが Cisco UCS Central に登録されていないか、DNS 管理が [local] に設定されている場合、<br/>DNS サーバを Cisco UCS Manager に設定します。Cisco<br/>UCS ドメインがCisco UCS Central に登録されていないか、DNS 管理が [global] に設定されている場合は、<br/>Cisco UCS Central で DNS サーバを設定します。</li> </ul> |

| 名前                  | 説明                                                                                                    |
|---------------------|----------------------------------------------------------------------------------------------------|
| [Remote File] フィールド | XML コンフィギュレーション ファイルの名前。                                                                              |
| [User] フィールド        | システムがリモートサーバへのログインに使用する必要のある<br>ユーザ名。このフィールドは、プロトコルが TFTP または USB<br>の場合は適用されません。                     |
| [Password] フィールド    | リモートサーバのユーザ名のパスワード。このフィールドは、<br>プロトコルが TFTP または USB の場合は適用されません。                                      |
|                     | Cisco UCS Manager ではこのパスワードは保存されません。した<br>がって、インポート操作をイネーブルにしてただちに実行する<br>場合を除き、このパスワードを入力する必要はありません。 |

- **ステップ7** [OK] をクリックします。
- ステップ8 確認ダイアログボックスで、[OK] をクリックします。
   [Admin State] をイネーブルに設定した場合、Cisco UCS Manager は、ネットワークの場所から設定 ファイルをインポートします。選択した処理に応じて、ファイル内の情報が既存の設定と結合さ れるか、既存の設定と置き換えられます。インポート操作は、[Import Configuration] ダイアログ ボックスの [Import Operations] テーブルに表示されます。
- ステップ9 (任意) インポート操作の進捗状況を表示するには、次の手順を実行します。
  - a) [Properties] 領域にインポート操作が自動的に表示されない場合は、[Import Operations] テーブル でインポート操作をクリックします。
  - b) [Properties] 領域で、[FSM Details] バーの下矢印をクリックします。

[FSM Details] 領域が展開され、操作のステータスが表示されます。

**ステップ10** [OK] をクリックして、[Import Configuration] ダイアログボックスを閉じます。 インポート操作は、終了するまで実行されます。進捗状況を表示するには、[Import Configuration] を再度開きます。

## インポート操作の実行

完全状態バックアップファイルはインポートできません。次のコンフィギュレーションファイル のいずれもインポートできます。

- All コンフィギュレーション
- ・システム設定
- Logical コンフィギュレーション

### 手順

- **ステップ1** [Navigation] ペインで [Admin] をクリックします。
- ステップ2 [All] ノードをクリックします。
- ステップ3 [Work] ペインで、[General] タブをクリックします。
- ステップ4 [Actions] 領域で、[Import Configuration] をクリックします。
- **ステップ5** [Import Configuration]ダイアログボックスの [Import Operations] テーブルで、実行する操作をクリックします。

選択されたインポート操作の詳細が [Properties] 領域に表示されます。

- **ステップ6** [Properties] 領域で、次のフィールドに値を入力します。
  - a) [Admin State] フィールドで、[Enabled] オプション ボタンをクリックします。
  - b) TFTPを除くすべてのプロトコルについて、ユーザ名に対応するパスワードを[Password]フィールドに入力します。
  - c) (任意) その他の使用可能なフィールドでコンテンツを変更します。
- ステップ7 [Apply] をクリックします。
   Cisco UCS Manager によって、ネットワークの場所からコンフィギュレーション ファイルがイン ポートされます。選択した処理に応じて、ファイル内の情報が既存の設定と結合されるか、既存 の設定と置き換えられます。インポート操作は、[Import Configuration] ダイアログボックスの [Import Operations] テーブルに表示されます。
- **ステップ8** (任意) インポート操作の進捗状況を確認するには、[FSM Details] バーの下矢印をクリックしま す。

[FSM Details] 領域が展開され、操作のステータスが表示されます。

**ステップ9** [OK] をクリックして、[Import Configuration] ダイアログボックスを閉じます。 インポート操作は、終了するまで実行されます。進捗状況を表示するには、[Import Configuration] を再度開きます。

## インポート操作の変更

- ステップ1 [Navigation] ペインで [Admin] をクリックします。
- **ステップ2** [All] ノードをクリックします。
- ステップ3 [Work] ペインで、[General] タブをクリックします。
- ステップ4 [Actions] 領域で、[Import Configuration] をクリックします。
- **ステップ5** [Import Configuration] ダイアログボックスの [Import Operations] 領域で、変更するインポート操作 をクリックします。

選択されたインポート操作の詳細が [Properties] 領域に表示されます。インポート操作がディセー ブル状態の場合、このフィールドはグレー表示されています。

- **ステップ6** [Admin State] フィールドで、[enabled] オプション ボタンをクリックします。
- **ステップ7** 該当するフィールドを変更します。 インポート操作をただちに実行する場合を除き、パスワードを入力する必要はありません。
- **ステップ8** (任意) インポート操作を今すぐに実行しない場合は、[Admin State] フィールドの [disabled] オ プション ボタンをクリックします。
- **ステップ9** [OK] をクリックします。

## 1つまたは複数のインポート操作の削除

### 手順

- **ステップ1** [Navigation] ペインで [Admin] をクリックします。
- **ステップ2** [All] ノードをクリックします。
- ステップ3 [Work] ペインで、[General] タブをクリックします。
- ステップ4 [Actions] 領域で、[Import Configuration] をクリックします。
- **ステップ5** [Backup Configuration] ダイアログボックスの [Import Operations] テーブルで、削除するインポート 操作をクリックします。
  - **ヒント** 操作の管理状態が[Enabled]に設定されている場合、テーブルでインポート操作をクリッ クすることはできません。
- **ステップ6** [Import Operations] テーブルのアイコン バーの [Delete] アイコンをクリックします。
- **ステップ7** 確認ダイアログボックスが表示されたら、[Yes] をクリックします。
- **ステップ8** [Import Configuration] ダイアログボックスで、次のいずれかをクリックします。

| オプション | 説明                                    |
|-------|---------------------------------------|
| Apply | ダイアログボックスを閉じずに、選択したインポート操作を削除しま<br>す。 |
| ОК    | 選択したインポート操作を削除し、ダイアログボックスを閉じます。       |

# システムの復元

この復元機能は、ディザスタリカバリに使用できます。

Cisco UCS からエクスポートされた任意の完全な状態のバックアップファイルからシステム設定 を復元できます。このファイルは、復元するシステム上の Cisco UCS からエクスポートされたも のでなくてもかまいません。別のシステムからエクスポートされたバックアップファイルを使用 して復元する場合、ファブリックインターコネクト、サーバ、アダプタ、および I/O モジュール またはFEX 接続を含めて、同じまたは同様のシステム設定およびハードウェアを持つシステムを 使用することを推奨します。ハードウェアまたはシステム設定が一致しない場合、復元されたシ ステムが完全には機能しないことがあります。2 つのシステムの I/O モジュール リンク間または サーバ間に不一致がある場合、復元操作後にシャーシまたはサーバまたはその両方を承認します。

この復元機能は、完全な状態のバックアップファイルにだけ使用できます。完全な状態のバック アップファイルはインポートできません。復元は、初期システムセットアップで実行します。詳 細については、該当する『Cisco UCS Central Installation and Upgrade Guide』を参照してください。

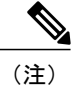

Full State バックアップ ファイルを使用した場合にのみ、バックアップ ファイルのエクスポート元のシステムと同じバージョンを実行しているシステムを復元できます。

## ファブリック インターコネクトの設定の復元

バックアップファイルのエクスポート元のシステムと同じバージョンを実行しているシステムを 復元するには、Full State バックアップファイルを使用することを推奨します。同じリリーストレ インの場合でも、Full State バックアップを使用してシステムを復元できます。たとえば、リリー ス 2.1(3a) を実行しているシステムから作成した Full State バックアップを使用して、リリース 2.1(3f) を実行するシステムを復元できます。

VSAN または VLAN 設定の問題を回避するには、バックアップ時にプライマリ ファブリック イ ンターコネクトであったファブリック インターコネクトでバックアップを復元する必要がありま す。

### はじめる前に

システム設定を復元するには、次の情報を収集します。

- ファブリック インターコネクト管理ポートの IPv4 アドレスとサブネットマスク、または IPv6 アドレスとプレフィックス
- ・デフォルトのゲートウェイの IPv4 アドレスまたは IPv6 アドレス
- ・バックアップ サーバの IPv4 アドレスまたは IPv6 アドレスと認証クレデンシャル
- Full State バックアップ ファイルの完全修飾名

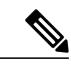

 システムを復元するには、Full State コンフィギュレーション ファイルへのア クセスが必要です。その他のタイプのコンフィギュレーションファイルやバッ クアップ ファイルでは、システムを復元できません。

- **ステップ1** コンソール ポートに接続します。
- ステップ2 ファブリックインターコネクトがオフの場合はオンにします。 ファブリックインターコネクトがブートする際、Power On Self-Test のメッセージが表示されま す。
- **ステップ3** インストール方式プロンプトに gui と入力します。
- **ステップ4** システムが DHCP サーバにアクセスできない場合、次の情報を入力するよう求められることがあります。
  - ・ファブリック インターコネクトの管理ポートの IPv4 アドレスまたは IPv6 アドレス
  - •ファブリック インターコネクトの管理ポートのサブネット マスクまたはプレフィックス
  - ファブリック インターコネクトに割り当てられたデフォルト ゲートウェイの IPv4 アドレス または IPv6 アドレス
- ステップ5 プロンプトから、Web ブラウザに Web リンクをコピーし、Cisco UCS Manager GUI 起動ページに 移動します。
- ステップ6 起動ページで [Express Setup] を選択します。
- **ステップ7** [Express Setup] ページで [Restore From Backup] を選択し、[Submit] をクリックします。
- **ステップ8** [Cisco UCS Manager Initial Setup] ページの [Protocol] 領域で、完全な状態のバックアップ ファイル をアップロードするために使用するプロトコルを選択します。
  - SCP
  - TFTP
  - FTP
  - SFTP
- **ステップ9** [Server Information] 領域で、次のフィールドに値を入力します。

| 名前        | 説明                                                                                                    |
|-----------|----------------------------------------------------------------------------------------------------|
| Server IP | 完全な状態のバックアップファイルがあるコン<br>ピュータのIPv4アドレスまたはIPv6アドレス。<br>これは、サーバ、ストレージアレイ、ローカル<br>ドライブ、またはファブリックインターコネク<br>トがネットワーク経由でアクセス可能な任意の<br>読み取り/書き込みメディアなどがあります。 |

| 名前               | 説明                                                                                                    |
|------------------|----------------------------------------------------------------------------------------------------|
| Backup File Path | フォルダ名やファイル名など、完全な状態の<br>バックアップファイルがあるファイルのパス。                                                               |
|                  | <ul> <li>(注) Full State バックアップ ファイルを使用した場合にのみ、バックアップファイルのエクスポート元のシステムと同じバージョンを実行しているシステムを復元できます。</li> </ul> |
| User ID          | システムがリモートサーバへのログインに使用<br>する必要のあるユーザ名。このフィールドは、<br>プロトコルが TFTP または USB の場合は適用さ<br>れません。                      |
| [Password]       | リモートサーバのユーザ名のパスワード。この<br>フィールドは、プロトコルが TFTP または USB<br>の場合は適用されません。                                         |

**ステップ10** [Submit] をクリックします。

コンソールに戻ってシステム復元の進捗状況を確認できます。

ファブリックインターコネクトはバックアップサーバにログインし、指定された完全な状態のバックアップファイルのコピーを取得し、システム設定を復元します。

クラスタ設定の場合、セカンダリファブリックインターコネクトを復元する必要はありません。 セカンダリファブリックインターコネクトがリブートすると、Cisco UCS Manager はただちにそ の設定をプライマリファブリックインターコネクトと同期させます。